## Aplicativo para pagar estacionamento inicia a partir desta segunda em Garanhuns

O DIGIPARE é gratuito e está disponível nas lojas virtuais para os sistemas Android e iOS

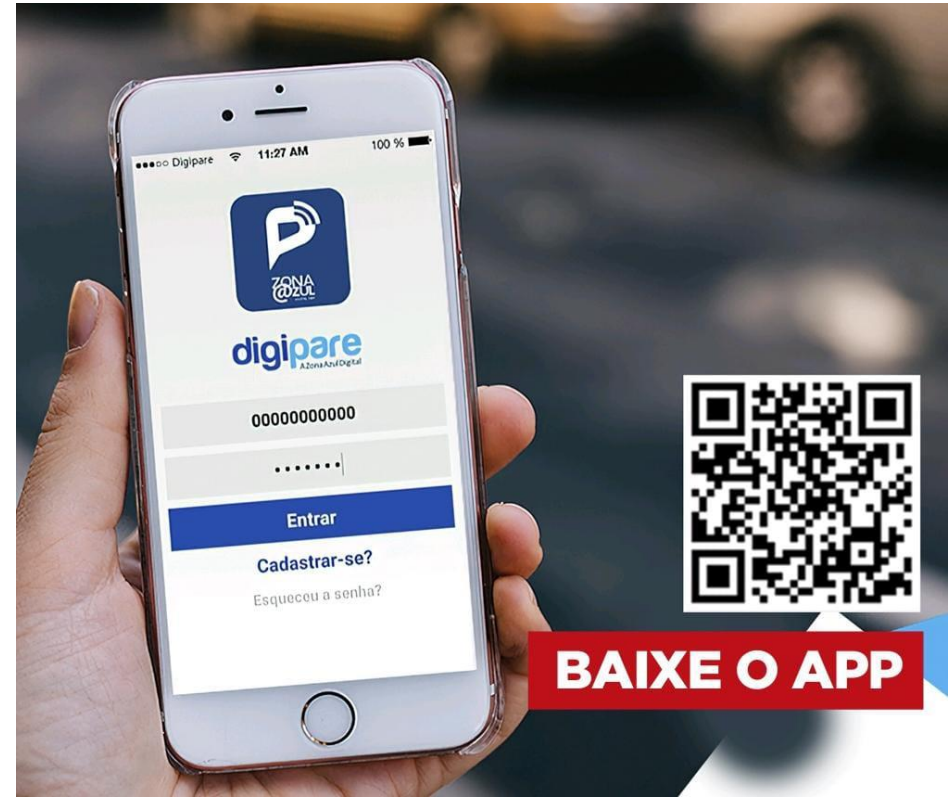

A partir do dia 05/06/2023 entrará em funcionamento o novo Estacionamento Rotativo de Garanhuns, o VAGA DIGITAL, e o usuário terá várias opções de pagar o bilhete digital de estacionamento, sendo a aquisição por meio do aplicativo do celular a mais fácil e confortável. O aplicativo DIGIPARE facilitará a vida dos usuários do sistema já que não será necessário ir até o parquímetro, ponto de venda fixo ou procurar uma monitora para fazer o pagamento do bilhete digital de estacionamento.

O valor a ser utilizado precisa ser adquirido antecipadamente pelo aplicativo. O que foi pago fica com a Empresa fornecedora do App, sendo transferido para a AMSTT somente quando o motorista utilizar o valor no estacionamento, sendo o valor diminuído na medida em que o usuário for comprando os bilhetes. Com o uso do aplicativo, não há necessidade de colocar o tíquete no painel do veículo, pois a monitora vai conferir se o pagamento está regular apenas consultando a placa do veículo.

O DIGIPARE é gratuito e está disponível nas lojas virtuais para os sistemas Android e iOS. O sistema permite a aquisição de valores pelo cartão de crédito, débito, boleto bancário ou ainda SMS, site ou pelo número 0800 941 3444.

Confira como usar a ferramenta:

## 1 - Instale o aplicativo

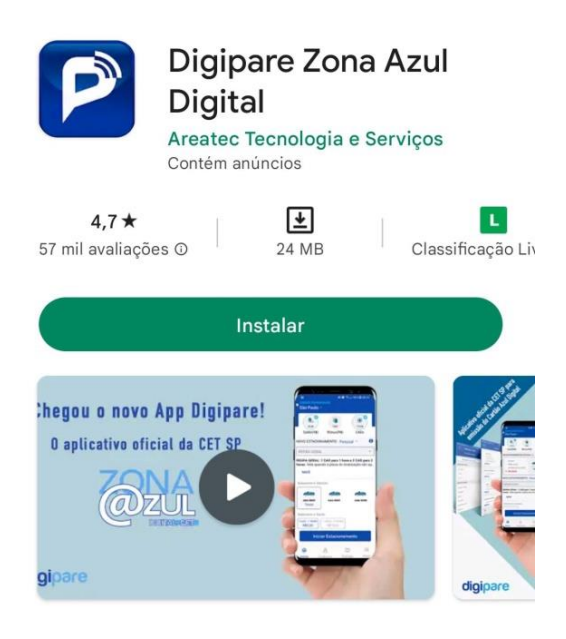

## 2 - Clique em continuar

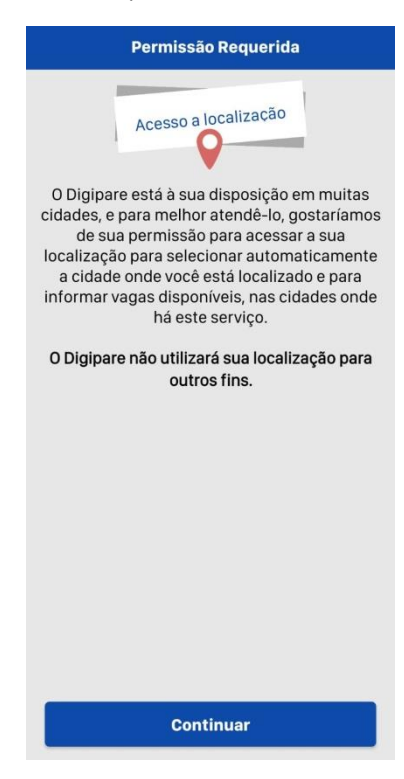

## 3 - Escolha a opção de sua preferência

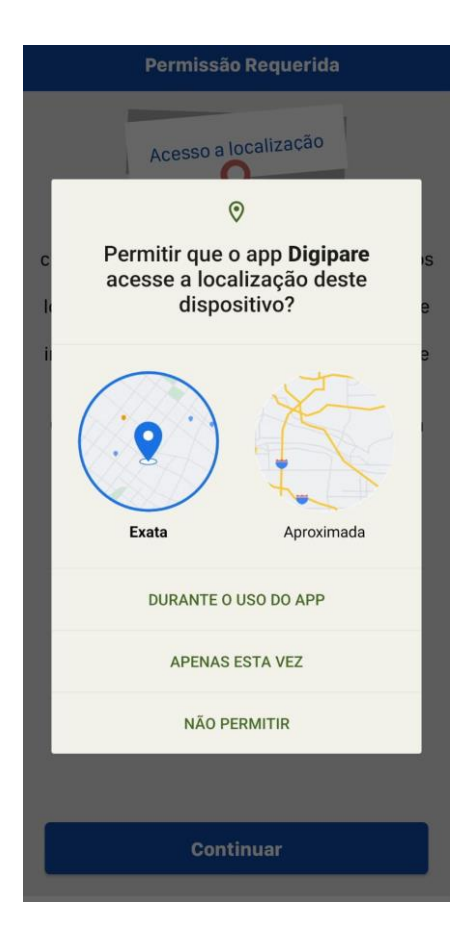

4 - Clique em cadastrar

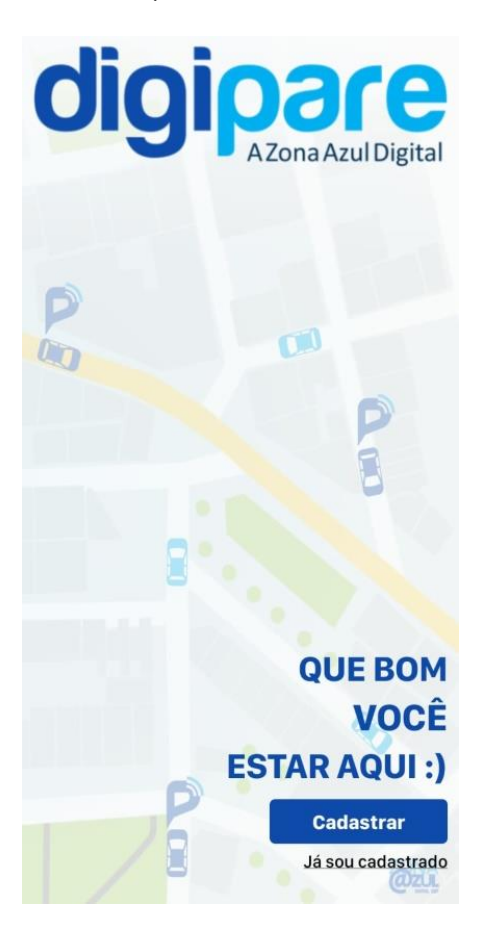

3 - Clique em "escolher cidade"

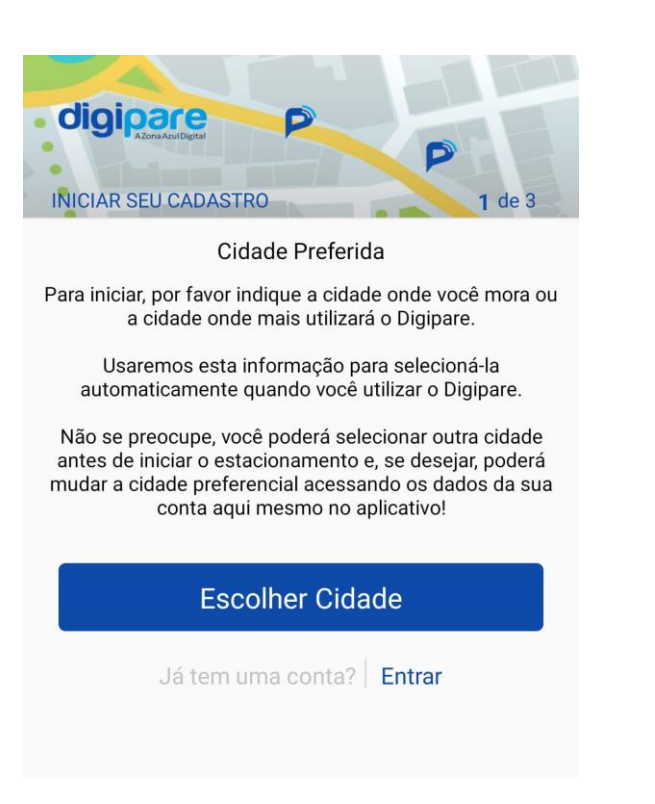

| 9:45 2 2 2 2 2 2 2 2 2 2 2 2 2 2 2 2 2 2 2                                                                                                    | 2 de 3                     |
|----------------------------------------------------------------------------------------------------|----------------------------|
| CPF, CNPJ (só números) ou emai                                                                                                    | 1                          |
| Nome                                                                                                    |                            |
|                                                                                                    |                            |
| Senha                                                                                                    | MOSTRAF                    |
| Senha<br>A senha deve ter de 8 à 20 caracter<br>mínimo:<br>- Uma letra maiúscula<br>- Uma letra minúscula<br>- 1 caracter especial<br>- 1 número            | MOSTRAF<br>es, contendo no |
| Senha<br>A senha deve ter de 8 à 20 caracter<br>mínimo:<br>- Uma letra maiúscula<br>- Uma letra minúscula<br>- 1 caracter especial<br>- 1 número<br>Próximo | MOSTRAF                    |
| Senha<br>A senha deve ter de 8 à 20 caracter<br>mínimo:<br>- Uma letra maiúscula<br>- Uma letra minúscula<br>- 1 caracter especial<br>- 1 número<br>Próximo | MOSTR/                     |

4 - Insira o CPF, nome e crie uma senha

5 - Preencha os dados e aceite os termos a conta

Cadastrar

6 - Acesse o e-mail informado e ative

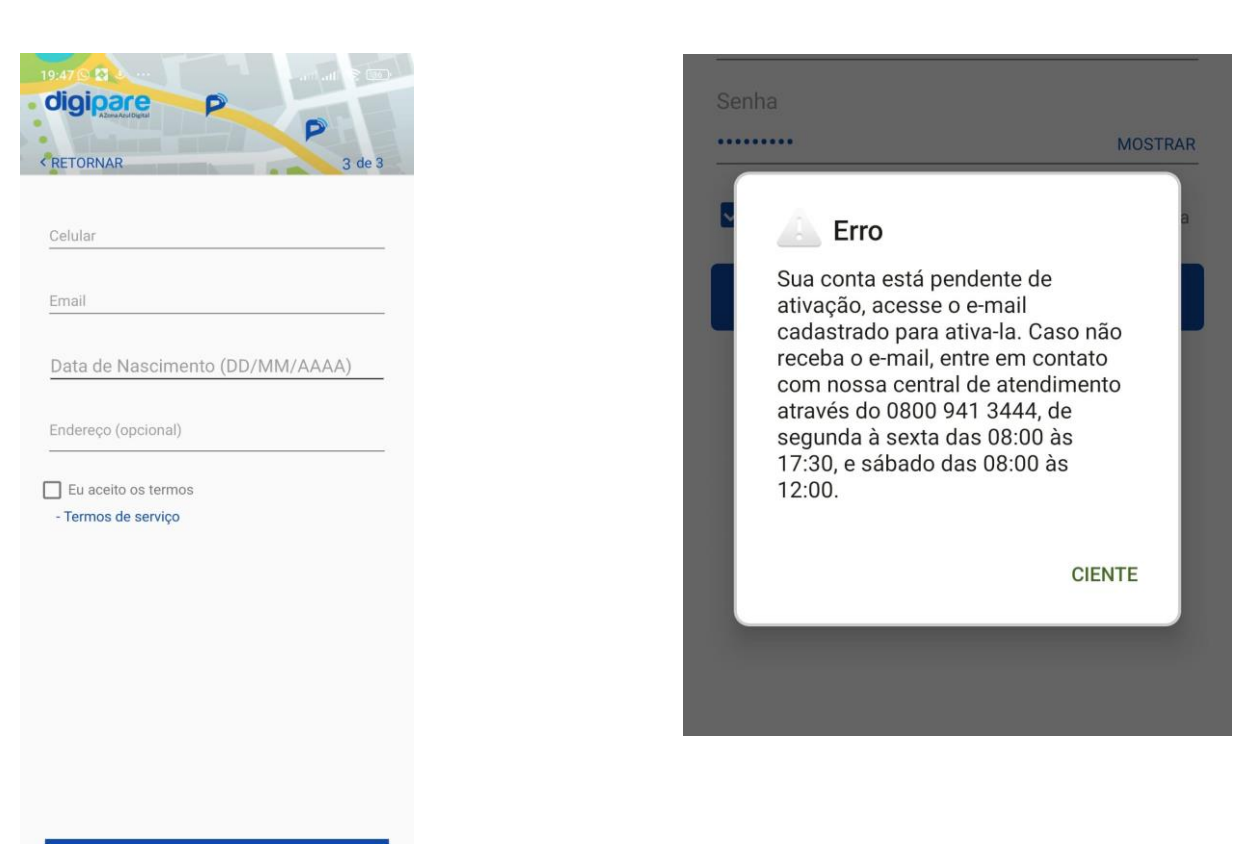

7 - Acesse sua conta colocando o CPF ou e-mail, e a senha, de pois clique em autenticar.

| 18:35 - 0 0<br><b>Digipare</b><br>Acessar sua conta | art art S (46)  |
|-----------------------------------------------------|-----------------|
| CPF, CNPJ (só números                               | s) ou email     |
| Senha                                               | MOSTRAR         |
| Salvar Senha                                        | Esqueci a senha |
| Autent                                              | icar            |
| G Faze                                              | er login        |
| Continue with                                       | Facebook        |
| Não tem cadastro?                                   | Cadastre-se     |

8 – Clique no carrinho e coloque os créditos. Nessa mesma página você pode incluir veículos e ativar até três alarmes de aviso do término do tempo do bilhete ativado

| 8:13 🖄                  | - 🖬 💩 \cdots                  |                                             | all all 🕏             | <u>92</u> |  |
|-------------------------|-------------------------------|---------------------------------------------|-----------------------|-----------|--|
|                         |                               | VOCÊ TEM<br><b>10,00</b><br>Saldo em<br>R\$ |                       | F         |  |
| ESTACIO                 | DNAR EM:                      |                                             |                       |           |  |
| Garan                   | nuns                          |                                             |                       |           |  |
| Por favor,              | inclua um Veícul<br>Veículo   | 0                                           |                       |           |  |
| ĺ                       | POR FAV<br>PARA CO<br>ESTACIO | OR, SELECIONE<br>INSULTAR AS O<br>NAMENTO   | O VEÍCULO<br>PÇÕES DE |           |  |
| Alarme                  | () 10 Mins 6                  | Mins 0 Mins                                 |                       |           |  |
|                         |                               |                                             |                       |           |  |
| Seguir para Confirmação |                               |                                             |                       |           |  |
| •                       | 8                             | F                                           |                       | $\equiv$  |  |
| Início                  | Cadastro                      | Regularize                                  | Extrato               | Mais      |  |
|                         |                               | ۲                                           | •                     |           |  |